## Уважаемые студенты выпускного курса!

Выпускная квалификационная работа обязательно проверяется в системе проверки текстов на наличие заимствований.

Для этого вам необходимо зайти в «Государственная итоговая аттестация 2016» и выбрать раздел своего отделения. Далее по фамилии научного руководителя найти соответствующий подраздел и подписаться на него, нажав кнопку «Записаться на курс».

В этом подразделе вы можете отправить свою выпускную работу для проверки на наличие заимствований.

Чтобы загрузить работу, нажмите на «Попытка №…», затем на открывшейся странице:

1. Ниже на странице нажмите «Добавить ответ на задание».

2. В поле «Ответ в виде файла» загрузите файл со своей работой. Нажмите «Сохранить». Работа загружена, но не отправлена на проверку. На данном этапе вы можете перезагрузить файл, нажав «Редактировать ответ».

3. Чтобы отправить работу на проверку, нажмите «Отправка задания». Откроется страница, где необходимо подтвердить отправку, нажав «Продолжить».

5. Работа принята на проверку. В «Комментарии к ответу» вы можете добавить свои замечания.

6. Когда работа будет проверена, на этой странице появится на нее отзыв, и вы получите информационное сообщение по электронной почте.

Проверять работу можно 5 раз, при этом каждый раз формируется новый отзыв.

Отзыв будет содержать оценку и pdf-файл с детальным отчетом. Оценка работы соответствует % заимствования.

Обратите внимание, что «Антиплагиат» отвечает на вопрос, является ли тот или иной фрагмент текста заимствованным. Является ли заимствованный фрагмент именно плагиатом, а не законной цитатой, - на усмотрение вашего научного руководителя.